## 如何將學生信箱設定自動轉寄到個人常用信箱之步驟

<mark>步驟1</mark>進入學校首頁→學生資訊→點選屏東大學網路郵局。

| 校務與生活                        |                  |                 |                               |
|------------------------------|------------------|-----------------|-------------------------------|
| 學生資訊系統                       | 新生報到系統           | (1971) 校務行政系統選單 | (Internet) 行動屏大(APP)          |
| 屏東大學網路郵局<br>(WebMail)        | 學生住宿、校外賃居        | (1971) 笑學金公告    | 111 活動報名系統                    |
| (1979) 社團資訊                  | (SPTO) 意見溝通平台    | NPTU Plus TV    | □<br>□<br>下通學生證掛失系統(日<br><br> |
| -卡通學生證掛失系統(進<br>條學+班、碩士在購裏班) | imme 諮商輔導服務elt系統 |                 |                               |

## <mark>步驟 2</mark> 輸入帳號和密碼(第一次登入密碼預設為 Nptu + 使用者身分證字號後六碼)。

|                                        | 學生登入說明 ————————————————————————————————————                         |  |  |  |
|----------------------------------------|---------------------------------------------------------------------|--|--|--|
| 國主屏東之學<br>National Pingtung University | <ol> <li>4. 親號:學號(學號以英文字母開頭者,英文字母一律小寫,例<br/>如:mxy103567)</li> </ol> |  |  |  |
| 電子郵件信箱登入 Login                         | 2. 密碼: <u>登入說明</u>                                                  |  |  |  |
|                                        | 3. 學生信箱:學號@stmail.nptu.edu.tw                                       |  |  |  |
| 帳號 Account                             |                                                                     |  |  |  |
|                                        | 新版型件系統使用手冊。型件主機使用說明                                                 |  |  |  |
| 密碼 Password 忘記密碼                       | 請注意:學校不會以任何理由向使用者素取帳號及密碼                                            |  |  |  |
|                                        | 此条統不支援正瀏覽器                                                          |  |  |  |
| 驗證碼 Verification Code                  | 如有相關疑問,請洽計網中心網路組分機:21302~21300                                      |  |  |  |
| HEADH                                  |                                                                     |  |  |  |
| 登入                                     |                                                                     |  |  |  |
|                                        |                                                                     |  |  |  |
|                                        |                                                                     |  |  |  |

## <mark>步驟 3</mark> 點選右上角「設定」符號。

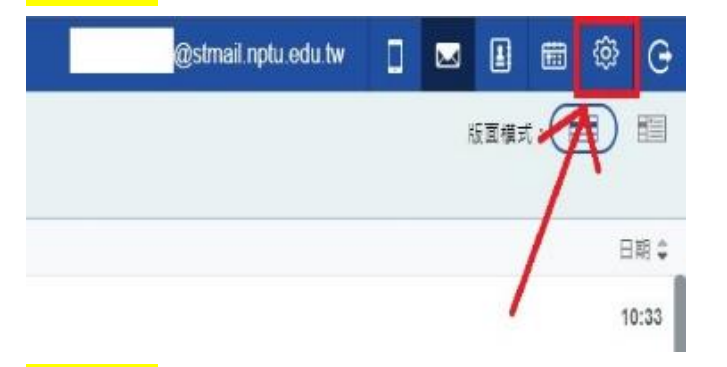

步驟 4 點選「自動轉寄」·輸入個人常用信箱,並按新增即完成。

| 一鼓鼓走 修改密碼 <b>简道器</b> | 自動回信部             | <sup>4</sup> | 自動轉寄 | 標號管理 | 使用量 |
|----------------------|-------------------|--------------|------|------|-----|
|                      | <b>2</b><br>輸入轉寄郵 | 件地址          |      |      | 新增  |
| 系統自動將來信轉寄至下列爭件地址     |                   |              |      | 動作   |     |